### CS 2334: Debugger

### Using the Eclipse Debugger

Sometimes we want to be able to see what our program is "thinking" at various times....

#### Recall Lab 2 ...

<u>File Edit Source Refactor Navigate Search Project Run Window Help</u>

workspace - Java - lab2/src/Driver.java - Eclipse

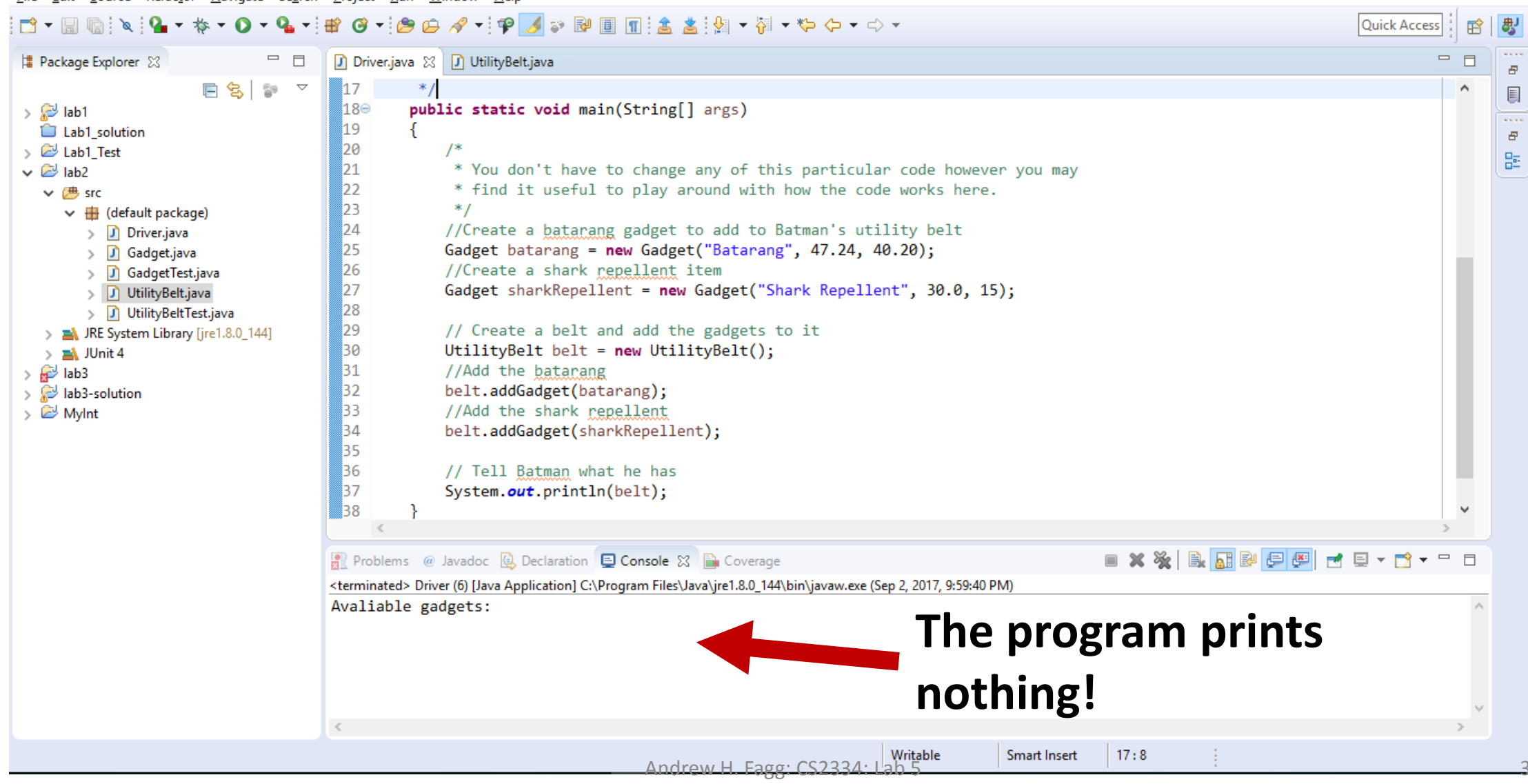

– 0 X

#### Maybe addGadget() is the problem...

×

đ

workspace - Java - lab2/src/UtilityBelt.java - Eclipse

<u>File Edit Source Refactor Navigate Search Project Run Window Help</u>

|                                                                                                    | 0 - 9 - 8                                                                                                    |                                                                                                    | Quick Access |   | 뢍 |
|----------------------------------------------------------------------------------------------------|----------------------------------------------------------------------------------------------------|----------------------------------------------------------------------------------------------------|--------------|---|---|
| 😫 Package Explo 🔀 🖳 🗖                                                                                                    | 🚺 Driver.java                                                                                                    | 🚺 UtilityBelt.java 🙁                                                                                                    |              |   |   |
| Package Explo S Package Explo S Package Explo S Package Explo S Package Explo S Package Explo S Package Explo S Package Explored and the second second se | Driver, java         49         50         51⊕         52         53         54         55         56⊕         57         58         59         60         61         62         63         64         65         66         67         68         CO< | <pre>U UtilityBettjava 12 UtilityBettjava 12 UtilityBettjava 12  /**  * Add a single gadget object to Batman's belt  *  * @param g The gadget to be added to Batman's belt  */ public void addGadget(Gadget g) {     // Check if there is currently enough space in the belt     if (this.currentIndex == this.gadgets.length)     {         // Extend the size of the gadgets array         this.extendArray();     }     // Add the gadget into the gadgets array     this.gadgets[this.currentIndex] = g; } // Add the gadgets[this.currentIndex] = g;</pre> |              | · |   |
|                                                                                                    | Avaliable gadgets:                                                                                                    |                                                                                                    |              |   |   |
|                                                                                                    |                                                                                                    |                                                                                                    |              |   |   |
| < >                                                                                                    | <                                                                                                    |                                                                                                    |              | > |   |
|                                                                                                    |                                                                                                    | Writable Smart Insert 14:16                                                                                                    |              |   |   |

#### Setting a Breakpoint

workspace - Java - lab2/src/UtilityBelt.java - Eclipse × File Edit Source Refactor Navigate Search Project Run Window Help 🔞 🕶 🎥 🗀 🛷 🕶 📪 🗾 😜 🔐 🗐 🖷 🚖 🛓 😓 🖛 🏹 🖛 🏷 🔶 🖛 🖒 👻 🜔 🔻 💁 🖬 醉 - 1<sup>(1)</sup> Quick Access E Driver.java 🚺 UtilityBelt.java 🛛 📲 Package Explo... 🔀 8 E 😒 🚏  $\nabla$  $\wedge$ 49 > 忌 lab1 50 Lab1\_solution 8 **51**Θ /\*\* > 🖾 Lab1\_Test 52 \* Add a single gadget object to Batman's belt ✓ <sup>2</sup> lab2 53 \* V 🕮 src 54 @param g The gadget to be added to Batman's belt \* default package) > 🚺 Driver.java \*/ 55 > 🚺 Gadget.java 56⊜ public void addGadget(Gadget g) > J GadgetTest.java 57 > J) UtilityBelt.java **E O** 11 01 1 1.0 11 is currently enough space in the belt > J UtilityBeltTest.java Toggle Breakpoint Ctrl+Shift+B > IRE System Library [jre1.8] lex == this.gadgets.length) Shift+Double Click **Disable Breakpoint** > 🛋 JUnit 4 > 💕 lab3 size of the gadgets array Go to Annotation Ctrl+1 > 🔛 lab3-solution ay(); Add Bookmark... > 🖾 MyInt Add Task... Show Ouick Diff Ctrl+Shift+O  $\checkmark$ into the gadgets array Show Line Numbers  $\checkmark$ currentIndex] = g; Folding Preferences... v Breakpoint Properties... Ctrl+Double Click 🔳 🗙 🦮 🗟 🚮 🖻 🚝 🔐 Problems 🏾 🖉 Javadoc 💁 Declaration 📮 Console 💥 🗎 Coverage **1** <terminated> Driver (6) [Java Application] C:\Program Files\Java\jre1.8.0\_144\bin\javaw.exe (Sep 2, 2017, 9:59:40 PM) Avaliable gadgets: ۸ v < > Writable Smart Insert 61:46

#### Breakpoint is now set

workspace - Java - lab2/src/UtilityBelt.java - Eclipse

- 0

 $\times$ 

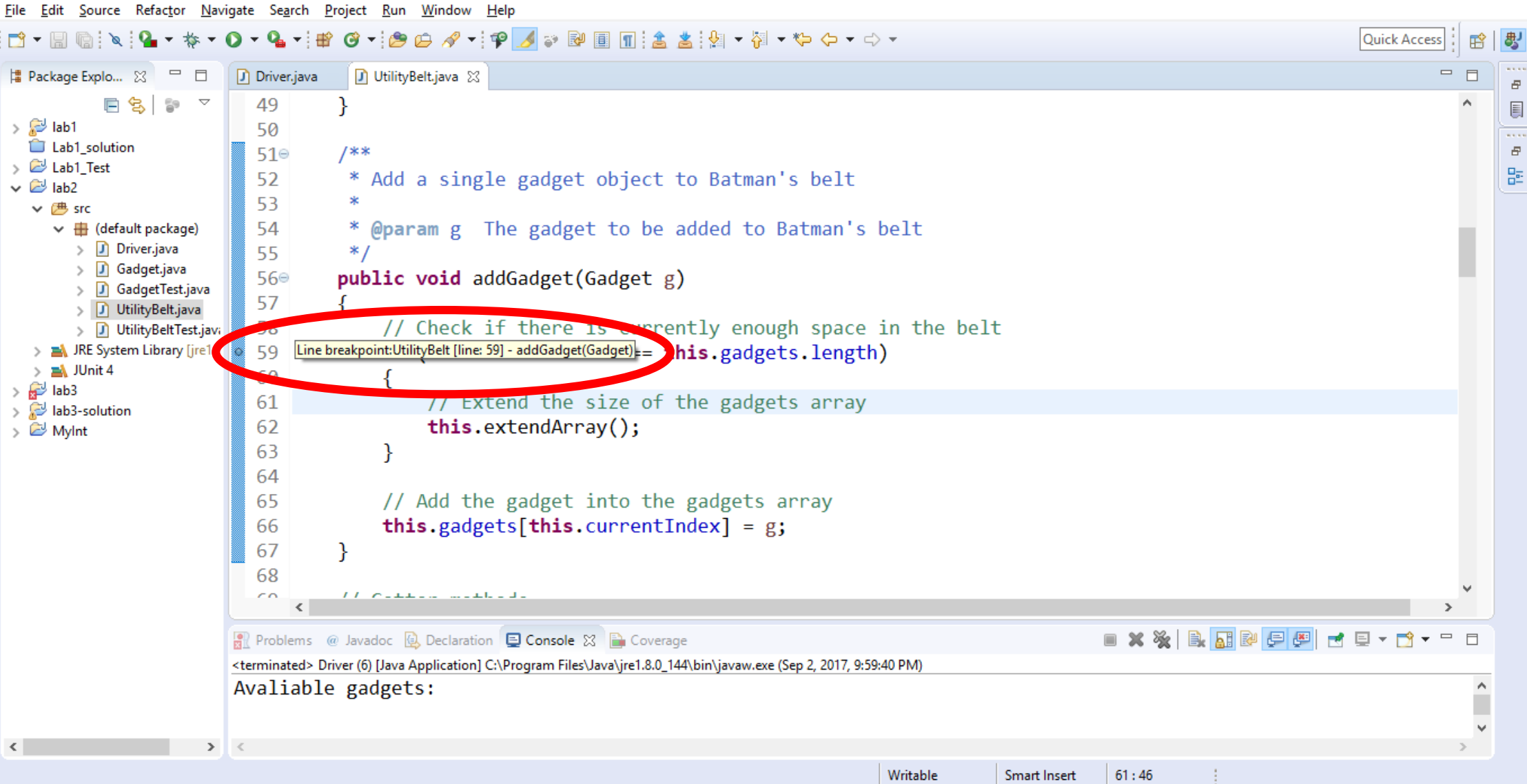

#### Now enter debugging context and execute program

×

workspace - Java - lab2/src/UtilityBelt.java - Eclipse

<u>File Edit Source Refactor Navigate Search Project Run Window Help</u>

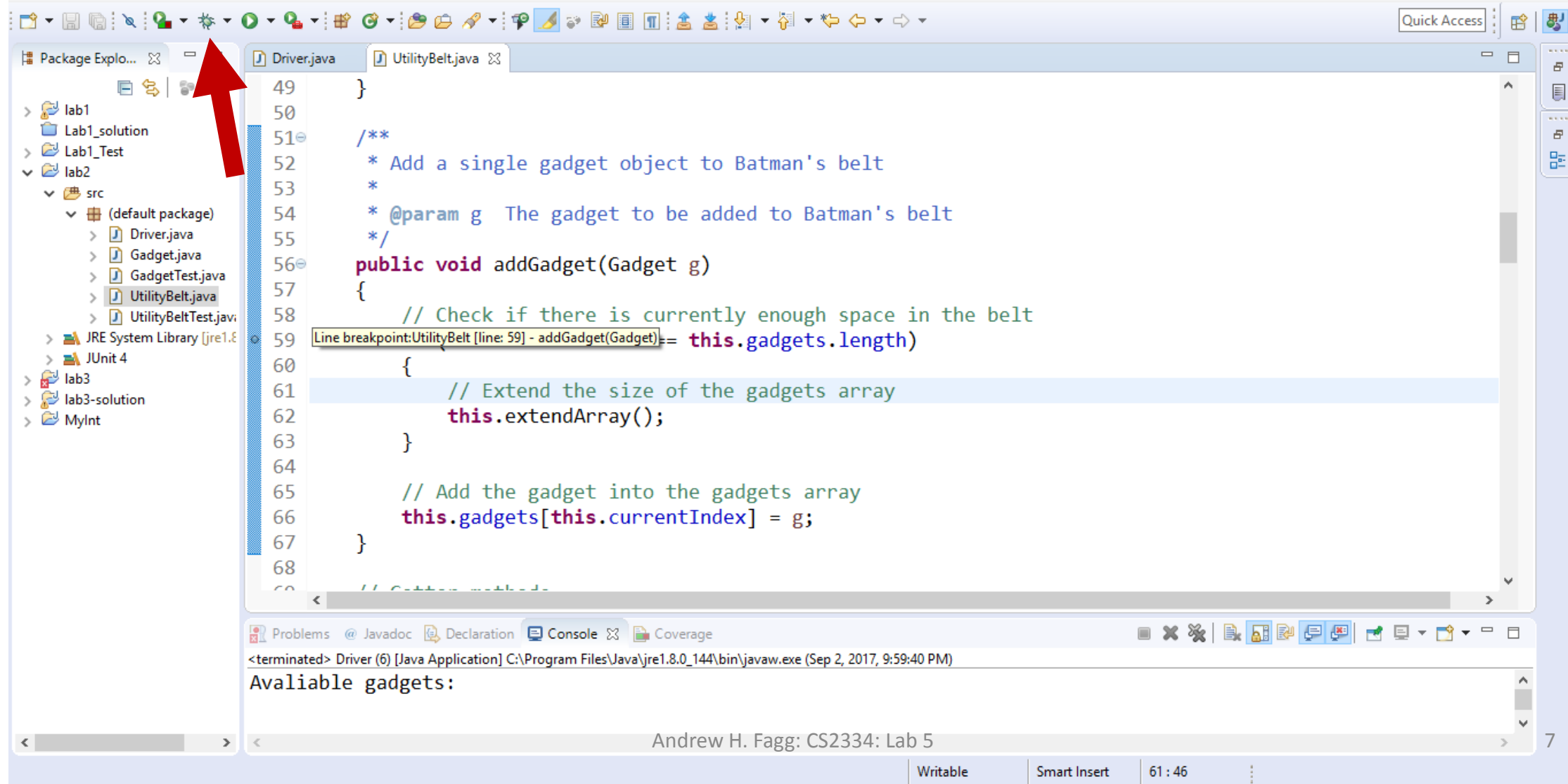

#### Confirm Perspective Switch

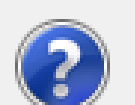

S

S

This kind of launch is configured to open the Debug perspective when it suspends.

This Debug perspective is designed to support application debugging. It incorporates views for displaying the debug stack, variables and breakpoint management.

Do you want to open this perspective now?

E Remember my decision

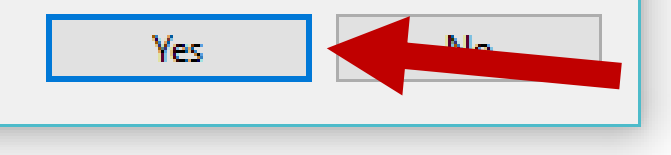

Х

#### **Debugging View: Current Point in Program**

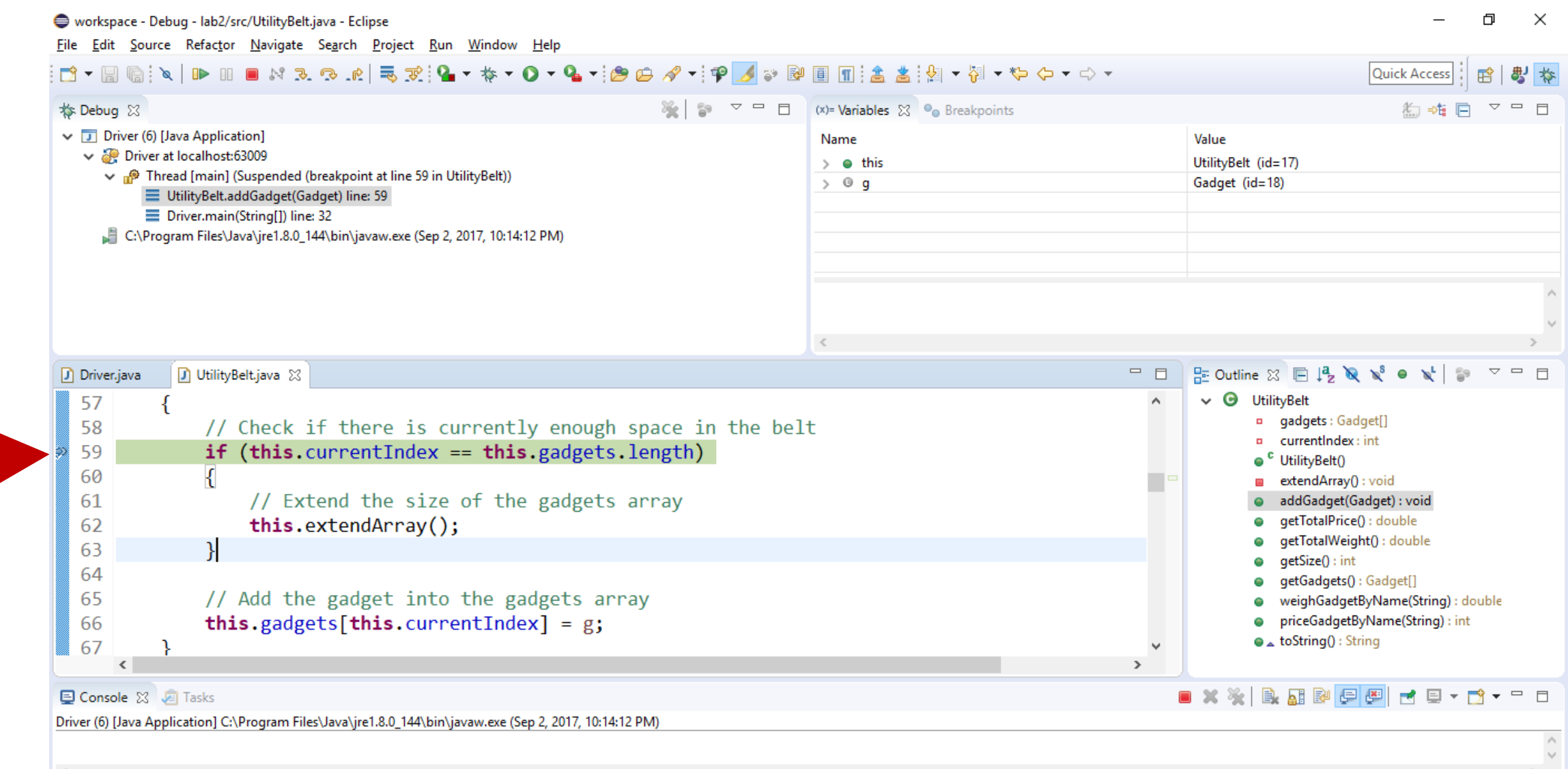

#### **Debugging View: Current Variable Values**

workspace - Debug - lab2/src/UtilityBelt.java - Eclipse

<u>File Edit Source Refactor Navigate Search Project Run Window Help</u>

| 📬 🗖 🖪 🔞                                                                                                    | ``&   🕩 III 🔳 N' 32 🕾 .rk   🔜 🛠 💁 🛧 🛧 🗸 🔾 🕶 🥵 🖛 🥵 🖉 🚽 🜮 🌽 🥪 🖗                                                                                                    | 🗐 🔳 🚖 🛓 🐓 🕶 🖓 🕶 🏷              | ← → ⇒ →              | Quick Access 🔡 😫 🔯                                                                                                    |
|----------------------------------------------------------------------------------------------------|----------------------------------------------------------------------------------------------------|--------------------------------|----------------------|----------------------------------------------------------------------------------------------------|
| 🎄 Debug 😒                                                                                                    | ※   ⊅ ▽ □ □                                                                                                    | (×)= Variables 🔀 💁 Breakpoints | ‱ ⇒% 🖻 ∨ ⊓ 🗖         |                                                                                                    |
| <ul> <li>✓ J Driver (6</li> <li>✓ Driver</li> <li>✓ Driver</li> <li>✓ Priver</li> <li>✓ Priver</li> <li>✓ C:\Priver</li> </ul>                          | ) [Java Application]<br>er at localhost:63009<br>'hread [main] (Suspended (breakpoint at line 59 in UtilityBelt))<br>UtilityBelt.addGadget(Gadget) line: 59<br>Driver.main(String[]) line: 32<br>rogram Files\Java\jre1.8.0_144\bin\javaw.exe (Sep 2, 2017, 10:14:12 PM)                                  | Name<br>> • this<br>> • g      |                      | Value<br>UtilityBelt (id=17)<br>Gadget (id=18)                                                                                                    |
|                                                                                                    |                                                                                                    | <                              |                      | ~                                                                                                    |
| Driver.java                                                                                                    | 🖸 UtilityBelt.java 😒                                                                                                    |                                | - 8                  | E Outline ⋈ □ ↓ <sup>a</sup> <sub>2</sub> ⋈ ⋈ <sup>s</sup> ● ⋈ <sup>t</sup> ↓ □ □                                                                                                    |
| <ul> <li>57</li> <li>58</li> <li>59</li> <li>60</li> <li>61</li> <li>62</li> <li>63</li> <li>64</li> <li>65</li> <li>66</li> <li>67</li> <li></li></ul> | <pre>{     // Check if there is currently enough space in the bel     if (this.currentIndex == this.gadgets.length)     {         // Extend the size of the gadgets array         this.extendArray();     }     // Add the gadget into the gadgets array     this.gadgets[this.currentIndex] = g; }</pre> | t                              |                      | <ul> <li>UtilityBelt         <ul> <li>gadgets : Gadget[]</li> <li>currentIndex : int</li> <li><sup>c</sup> UtilityBelt()</li> <li>extendArray() : void</li> <li>addGadget(Gadget) : void</li> <li>getTotalPrice() : double</li> <li>getTotalWeight() : double</li> <li>getSize() : int</li> <li>getGadgets() : Gadget[]</li> <li>weighGadgetByName(String) : double</li> <li>priceGadgetByName(String) : int</li> <li>toString() : String</li> </ul> </li> </ul> |
| 📮 Console 🛛                                                                                                    | Tasks                                                                                                    |                                |                      | IX 🔆 🗎 🔐 🔛 💭 🛃 🚽 🗂 🗸 🗆 🗆                                                                                                    |
| Driver (6) [Java A                                                                                                    | pplication] C:\Program Files\Java\jre1.8.0_144\bin\javaw.exe (Sep 2, 2017, 10:14:12 PM)<br>Ar                                                                                                    | ndrew H. Fagg: CS2334: Lal     | b 5                  | \$<br>>                                                                                                    |
|                                                                                                    |                                                                                                    | Writable                       | Smart Insert 63 : 10 | )                                                                                                    |

10

đ

×

## Step Into: Execute one line of code and stop (even if that is within a method)

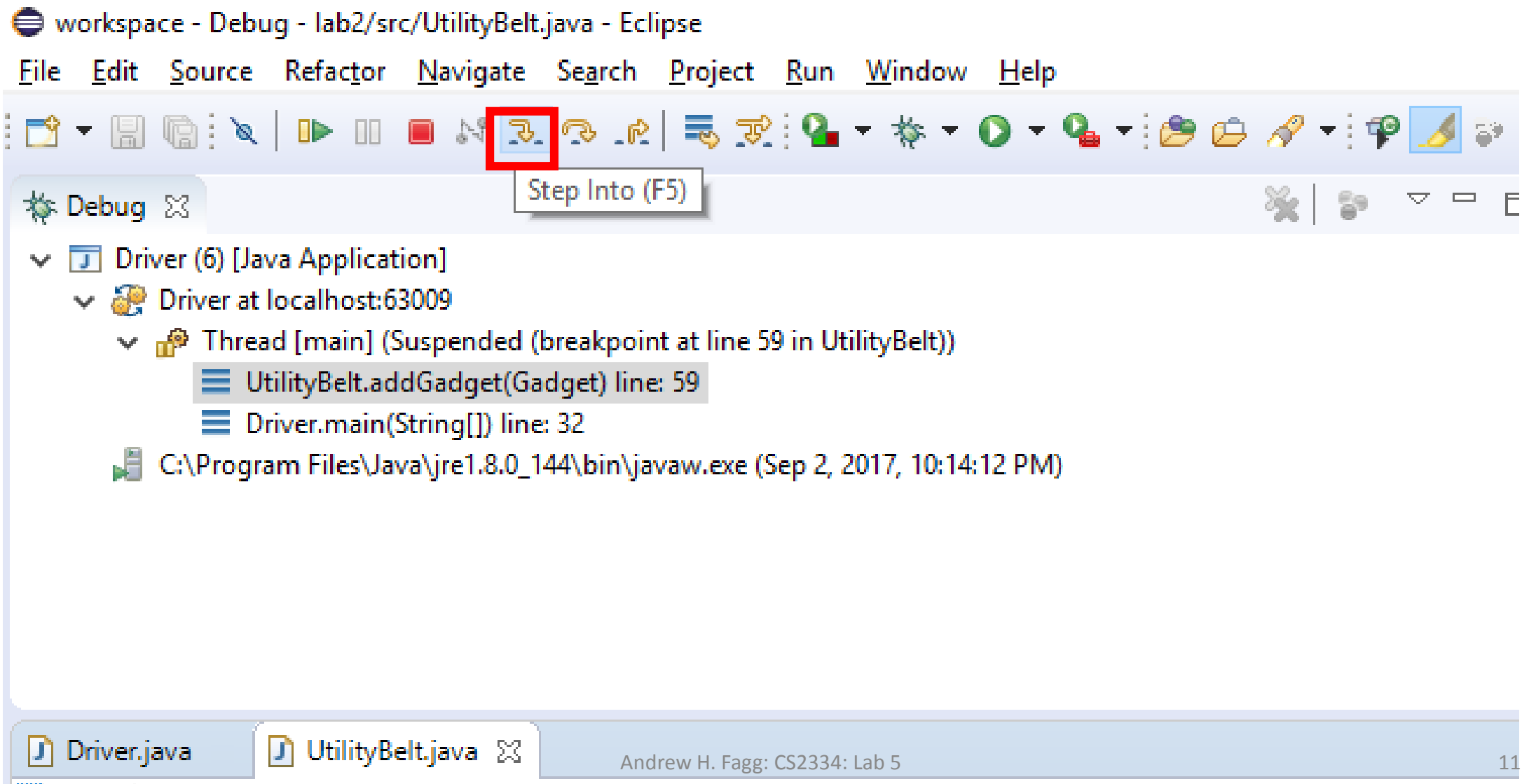

# Step Over: Execute one line of code and stop (stay within the current method)

| 😂 workspace ·                                                                                                    | · Debug - lab2/src/UtilityBe             | elt.java - Eclipse                                                         |            |  |  |  |  |
|----------------------------------------------------------------------------------------------------|------------------------------------------|----------------------------------------------------------------------------|------------|--|--|--|--|
| <u>F</u> ile <u>E</u> dit <u>S</u> o                                                                                                    | ource Refac <u>t</u> or <u>N</u> avigate | :e Se <u>a</u> rch <u>P</u> roject <u>R</u> un <u>W</u> indow <u>H</u> elp |            |  |  |  |  |
| i 🗗 🕇 🖩 🕼                                                                                                    | i 🔪   🕩 III 🔲 🕅 3                        | રુ 💽 🧟 🗮 😪 🖓 🖌 🐐 ન 🕥 ન 💁 🗁 🔗 ન 🖗 🌽                                         | <b>6</b> 9 |  |  |  |  |
| 🎄 Debug 🛛                                                                                                    |                                          | Step Over (F6) 🎇 💱 🗸 🗖                                                     | Έ          |  |  |  |  |
| <ul> <li>Driver (b) [Java Application]</li> <li>Driver at localhost:63009</li> <li>Thread [main] (Suspended (breakpoint at line 59 in UtilityBelt))</li> <li>UtilityBelt.addGadget(Gadget) line: 59</li> <li>Driver.main(String[]) line: 32</li> <li>C:\Program Files\Java\jre1.8.0_144\bin\javaw.exe (Sep 2, 2017, 10:14:12 PM)</li> </ul> |                                          |                                                                            |            |  |  |  |  |
| 🚺 Driver.java                                                                                                    | 🚺 UtilityBelt.java 🛛                     | 3                                                                          |            |  |  |  |  |

#### Step Over: now at next line

| Name<br>> ● this<br>9 g<br>Gadget (id=17)<br>Gadget (id=18)                                                                                                    | 9 🗸 🗆                                                                                                    |
|----------------------------------------------------------------------------------------------------|----------------------------------------------------------------------------------------------------|
| Cutline ⋈ ⊫ ļ <sup>a</sup> <sub>z</sub> ⋈ v <sup>s</sup> • v <sup>i</sup>   t<br>GUtilityBelt<br>• gadgets : Gadget[]<br>• currentIndex : int<br>• <sup>c</sup> UtilityBelt()                                                                                                    |                                                                                                    |
| <ul> <li>✓ G UtilityBelt</li> <li>gadgets : Gadget[]</li> <li>currentIndex : int</li> <li><sup>c</sup> UtilityBelt()</li> </ul>                                                                                                    |                                                                                                    |
| <pre>extendArray() : void<br/>@ addGadget(Gadget) : void<br/>@ getTotalPrice() : double<br/>@ getTotalWeight() : double<br/>@ getSize() : int<br/>@ getGadgets() : Gadget[]<br/>@ weighGadgetByName(String) : in<br/>@ weighGadgetByName(String) : in<br/>@ toString() : String</pre> | double<br>nt                                                                                                    |
|                                                                                                    | <pre>getTotalPrice() : double getTotalPrice() : double getTotalWeight() : double getSize() : int getGadgets() : Gadget[] weighGadgetByName(String) : priceGadgetByName(String) : ir a toString() : String </pre> |

#### Step Over: now at the next-next line

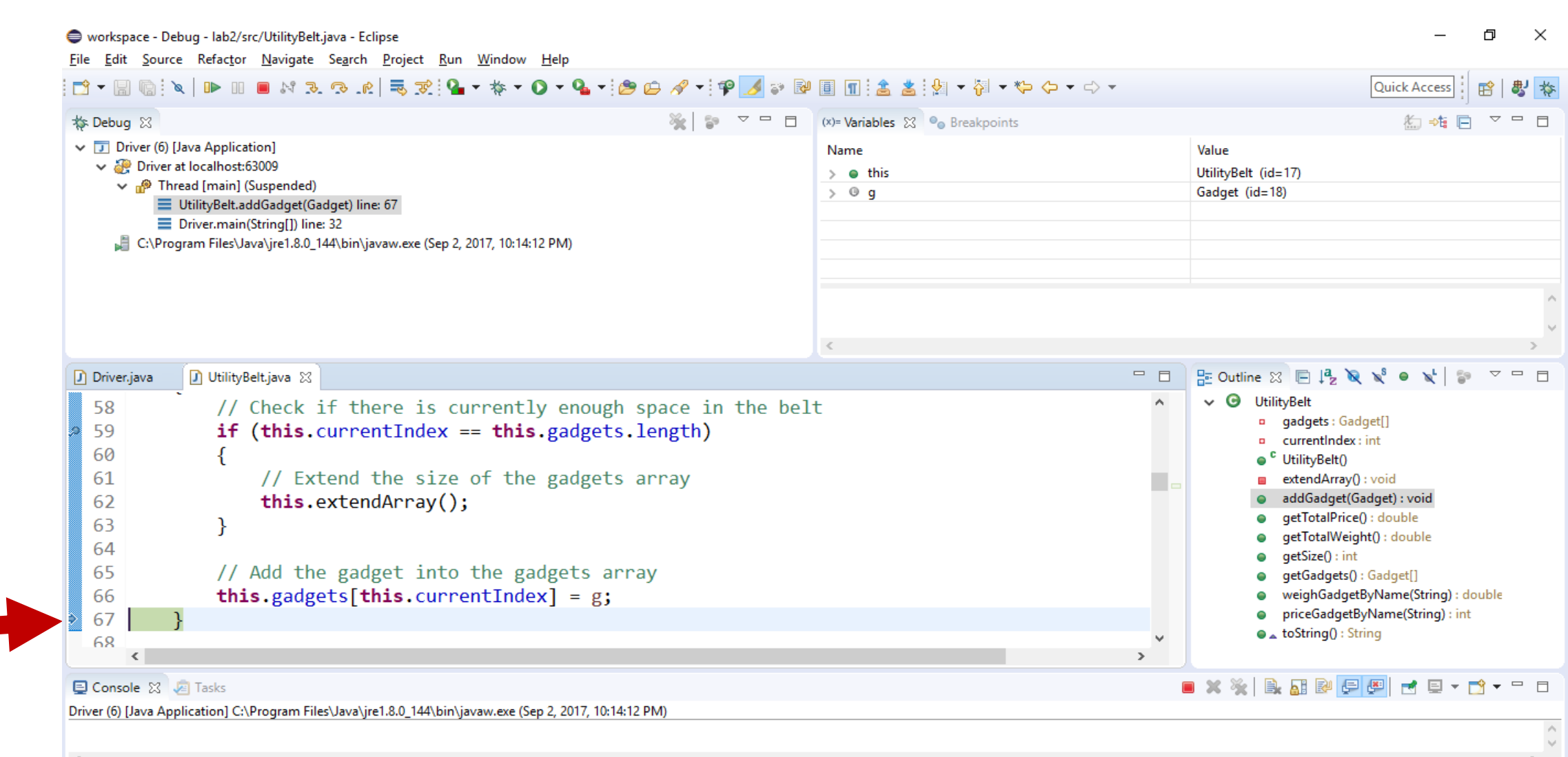

1

### The Batarang has been added to the UtilityBelt but currentIndex has not been updated!

 $\times$ 

Б

| n <u>W</u> indow <u>H</u> elp                                                                |                                  |        |                                                                                                    |
|----------------------------------------------------------------------------------------------|----------------------------------|--------|----------------------------------------------------------------------------------------------------|
| <b>} -</b>                                                                                   | ₽ 🗉 🛯 😫 🛓 🖢 → 🖓 → 🏷 🗘            | • <> • | Quick Access 🛛 😫 🗱                                                                                                    |
| 🗽 🕼 🗢 🗖 E                                                                                    | 🗄 (x)= Variables 🔀 💁 Breakpoints |        | 2                                                                                                    |
| 2, 2017, 10:14:12 PM)                                                                        | Name                             |        | Value<br>UtilityBelt (id=17)<br>0<br>Gadget (id=20)<br>Gadget (id=18)<br>"Batarang" (id=445)<br>40.2<br>47.24<br>Gadget (id=18)                                                                                                    |
|                                                                                              | <                                |        | Pa Outline 22 R I a No No A No V R                                                                                                    |
| <pre>currently enough space in the b == this.gadgets.length) e of the gadgets array );</pre> | elt                              |        | <ul> <li>O UtilityBelt         <ul> <li>gadgets : Gadget[]</li> <li>currentIndex : int</li> <li><sup>c</sup> UtilityBelt()</li> <li>extendArray() : void</li> <li>addGadget(Gadget) : void</li> <li>getTotalPrice() : double</li> <li>getTotalWeight() : double</li> </ul> </li> </ul> |

### Getting Out of Debug Mode

– 0 X

| 😂 🗀 🛷 🚽 🝄 🇾 💝 🖻     | III: 🕹 🛓 : 🐓       | ▼ 🖓 ▼ 🏷 ▼ 🗆          | > <del>•</del> |                   | Qu                 | uick Access | : 🗈   🐉 | *<br>* |
|---------------------|--------------------|----------------------|----------------|-------------------|--------------------|-------------|---------|--------|
|                     | (x)= Variables 🔀 🔍 | Breakpoints          |                |                   |                    | <u>6</u> ⇒t |         | Ľ.     |
|                     | Name               |                      |                | Value             |                    |             |         |        |
|                     | > 🛛 this           |                      |                | UtilityBelt (id=1 | 7)                 |             |         |        |
|                     | > © g              |                      |                | Gadget (id=18)    |                    |             |         |        |
|                     |                    |                      |                |                   |                    |             |         |        |
|                     |                    |                      |                |                   |                    |             |         |        |
|                     |                    |                      |                |                   |                    |             |         |        |
|                     |                    |                      |                |                   |                    |             |         |        |
|                     |                    |                      |                |                   |                    |             |         |        |
|                     |                    |                      |                |                   |                    |             |         |        |
|                     |                    |                      |                |                   |                    |             |         |        |
|                     |                    |                      |                |                   |                    |             |         |        |
|                     | <                  |                      |                |                   |                    |             | >       | Þ.     |
|                     |                    |                      |                | 📴 Outline 🔀       | 🗏 🗦 🛛 🖓 🖾          | ● 🗙 🕴       |         |        |
| h space in the belt |                    |                      | ^              | 🗸 🕝 Utility       | Belt               |             |         | ^      |
| s.length)           |                    |                      |                | □ g               | adgets : Gadget[]  |             |         |        |
| <b>U</b> ,          |                    |                      |                | <br>              | urrentindex : int  |             |         |        |
| s array             |                    | Andrew H. Fagg: CS23 | 34: Lab 5 📃 🗖  | <b>=</b> e        | xtendArray() : voi | d           |         | 16     |

Live demonstration....